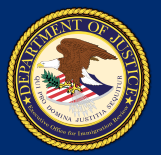

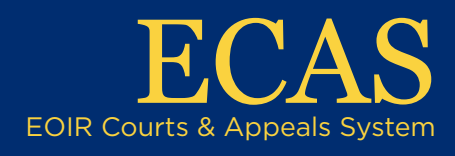

## DHS Upload Initiation Documents

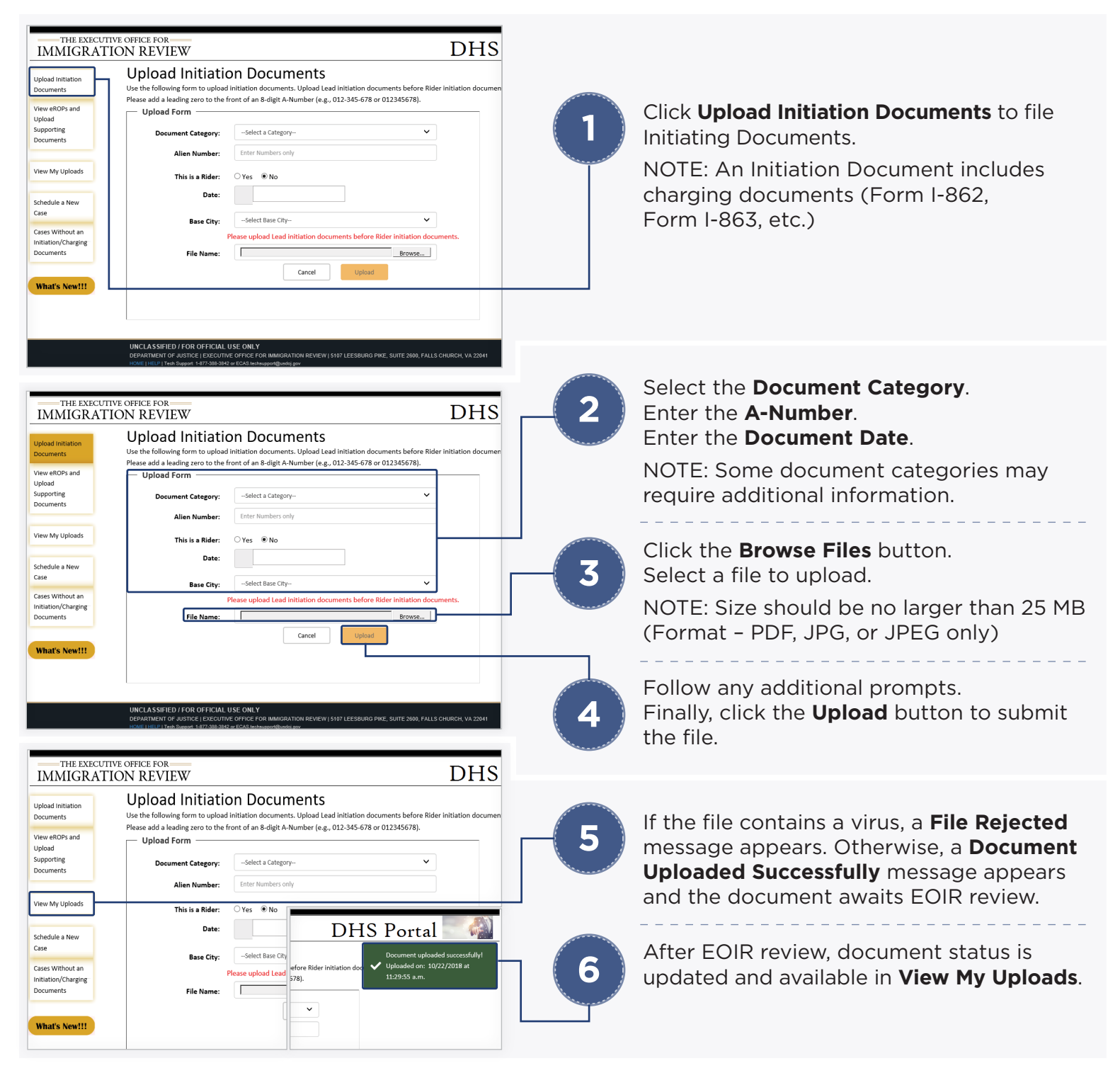

## View and Download Electronic Records of Proceedings (eROP)\*

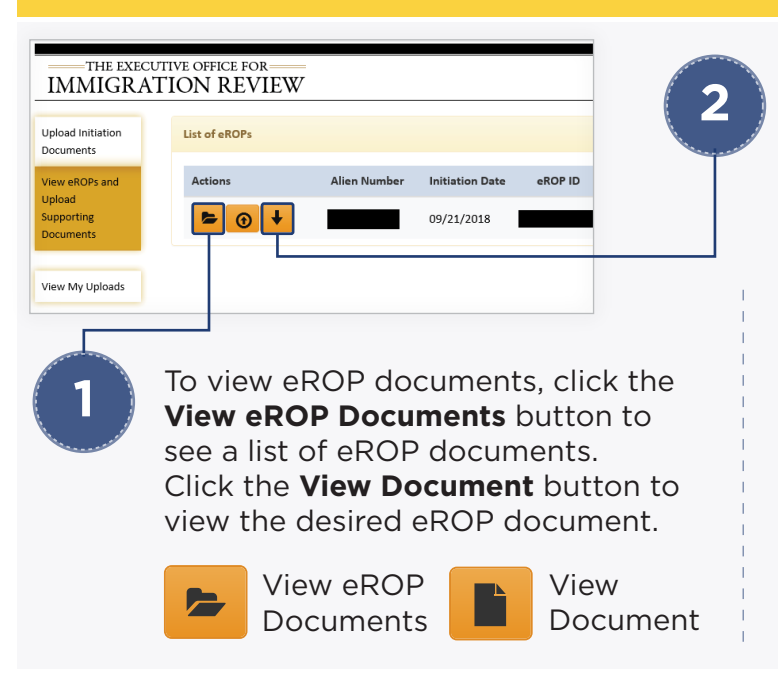

To download an eROP, locate the applicable case and verify the **eROP Request Download** button is available.

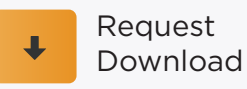

Click the **Request Download** button. It turns red as the request is processed. When the **Download Available** button is enabled, the file is available for 24 hours.

Request in Process

Download Available

Click the **Download Available** button to download the eROP. Save the zipped file to the desired location, and then unzip the eROP file.

\* DHS ICE OPLA users will have the ability to request a downloaded copy of an eROP in the individual case details in the DHS Portal.

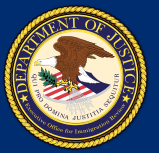

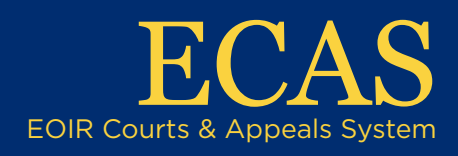

## DHS Upload a Supporting Document

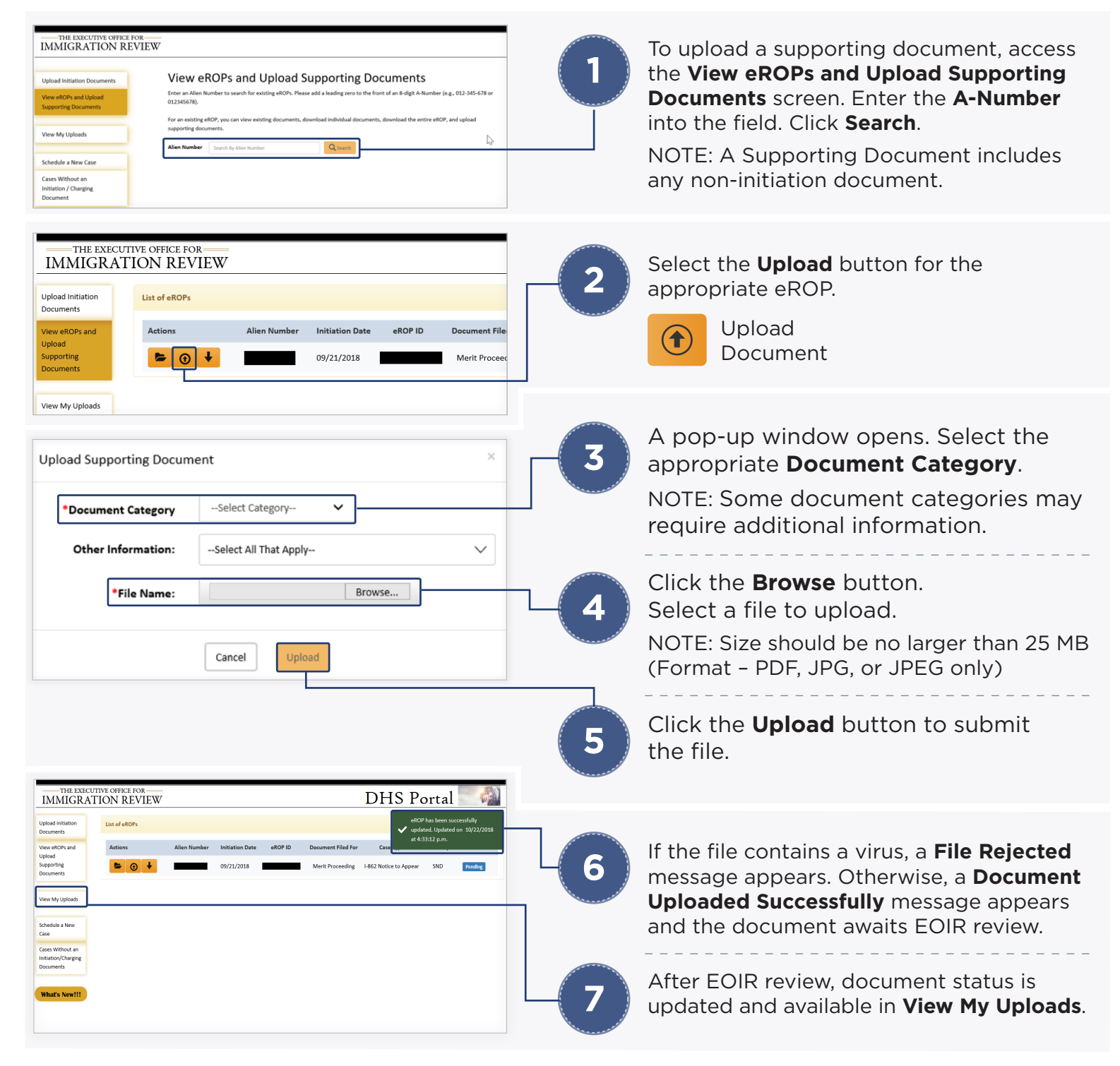

## View and Download Electronic Records of Proceedings (eROP)\*

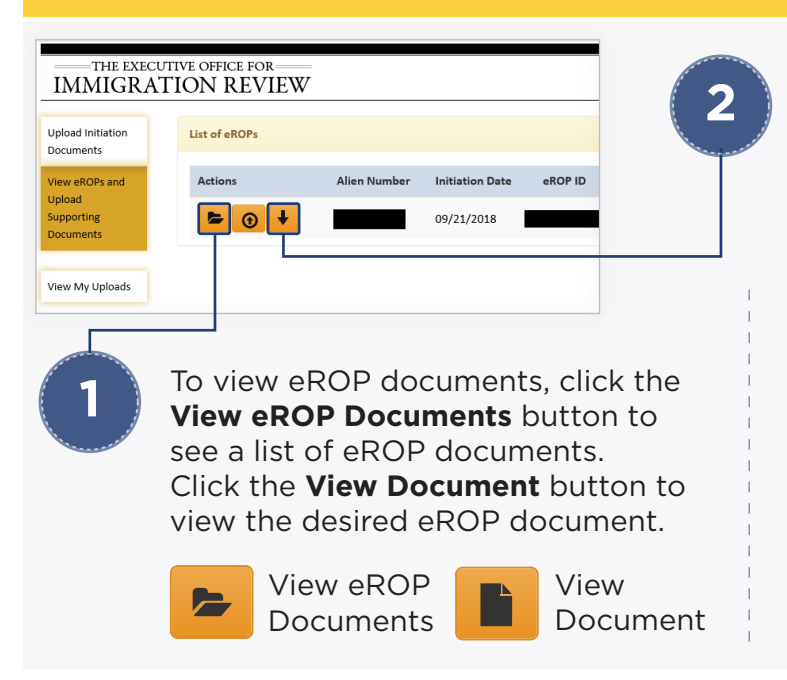

To download an eROP, locate the applicable case and verify the **eROP Request Download** button is available.

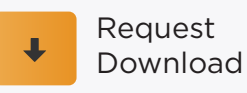

Click the **Request Download** button. It turns red as the request is processed. When the **Download Available** button is enabled, the file is available for 24 hours.

Request in Process Download Available

Click the **Download Available** button to download the eROP. Save the zipped file to the desired location, and then unzip the eROP file.

\* DHS ICE OPLA users will have the ability to request a downloaded copy of an eROP in the individual case details in the DHS Portal.